# LINE 登録及び利用手順

LINE でセンサー検知や鍵の開閉などの状態変化の通知の受け取り、電気のオンオフやモード変更の操作などができる機能を LINE@にてご提供します。

この機能を利用するには、まず LINE で intelligent HOME 公式アカウントとお友達になっていただく 必要があります。

※LINE のアプリインストールやアカウント作成など、通常 LINE を使用するための事前作業は完了 していることが前提です。

## **1.intelligent HOME** と友だちになる

(ア) QR コードを読み取る

別途配布された LINE 友だち登録のための QR コードを、お持ちのスマートフォンで読み取ります。LINE アプリの友だち追加メニューから「QR コード」メニューを押し、読み取ります。

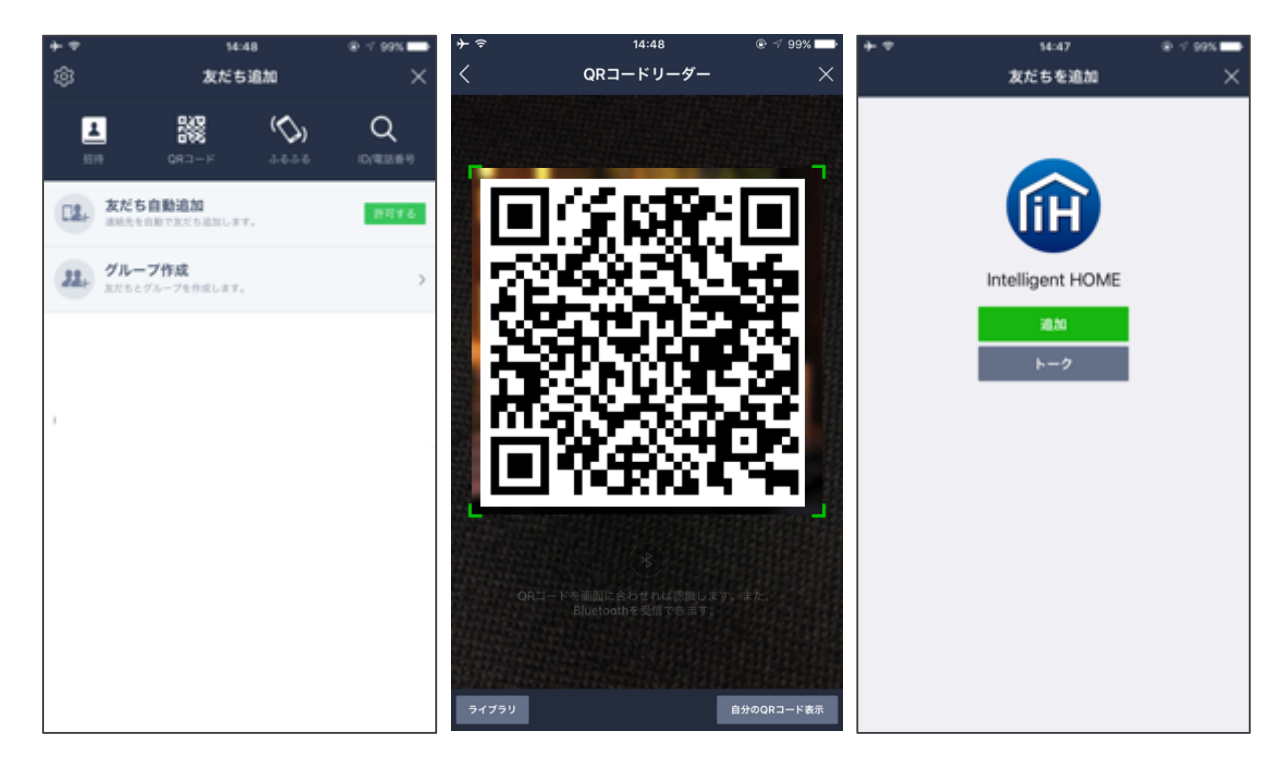

通常の友だち追加画面から、ID @intelligent HOME を検索していただくことでも友だちになることが可能です。

※携帯大手 3 社以外の回線をご契約しているお客さまは(格安SIM など) 年齢認証が行えないため LINE の ID 検索がご利用いただけません。 QR コードからの登録をお試しください。 (イ) intelligent HOME にログインする

QRコード読み取りに成功するとLINEメッセージが送信されます。メッセージ通知をご確認いただき、ログインのリンクから intelligent HOME にログインしてください。

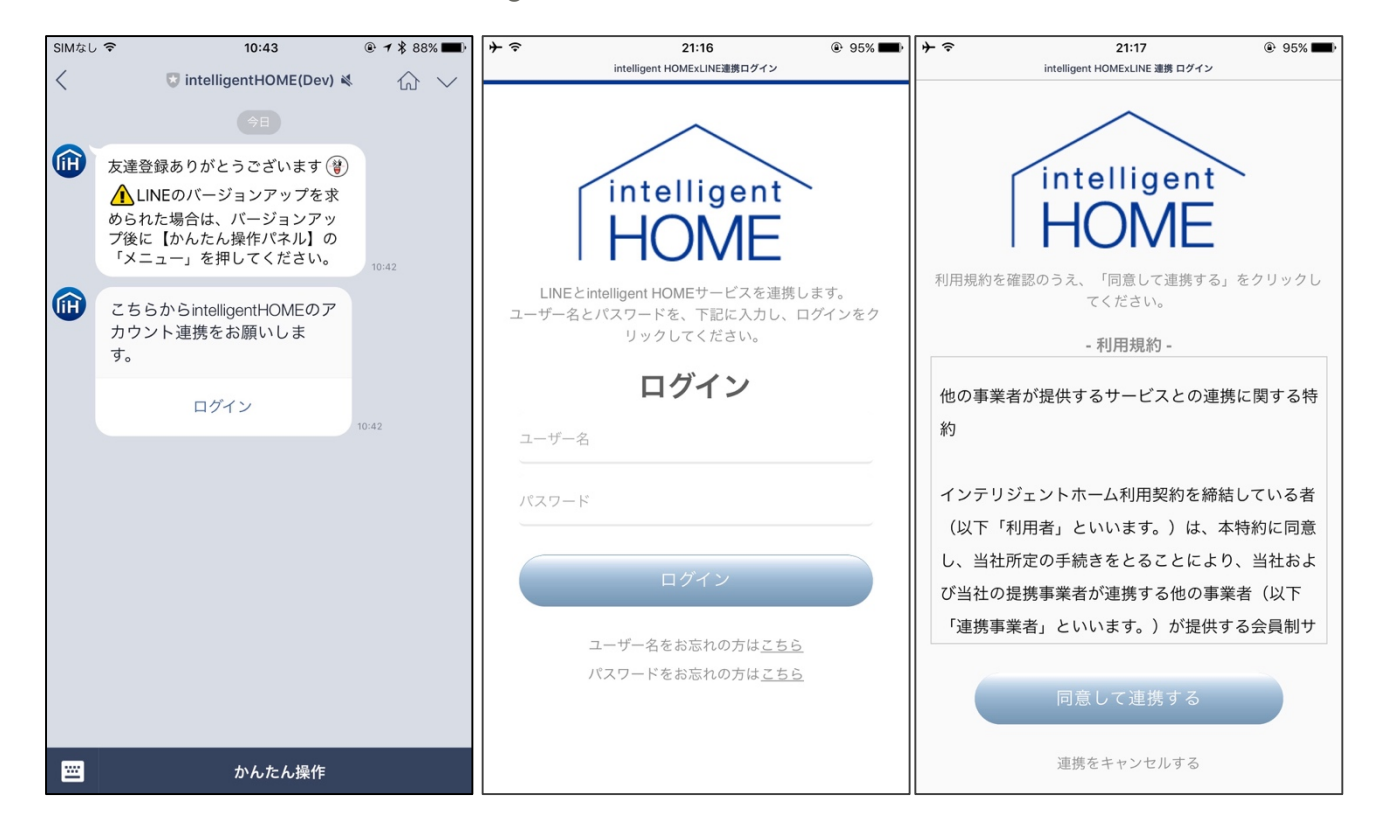

※ユーザー名を忘れた場合

申込時のメールアドレスと電話番号から登録メールアドレスへユーザー名を送信します ※パスワードを忘れた場合

ユーザー名から登録メールアドレスヘパスワードリセットの URL を送信します。

### 2. かんたん操作パネルを利用する

連携が完了すると、いつでも友だち一覧の「公式アカウント」の中から intelligent HOME とトークを行うことができるようになります。

トーク画面を開くと、下部のメニューの「かんたん操作」から日常で使ういろいろな操作を行うことが可能です。以下でそれぞれの機能についてご説明します。

(ア) まとめて ON

「まとめて ON」はライトやエアコンなどをまとめて点けるための機能です。対象機器はスマートラ イト、赤外線対応照明、エアコンです。対象機器は設定画面から変更が可能です。

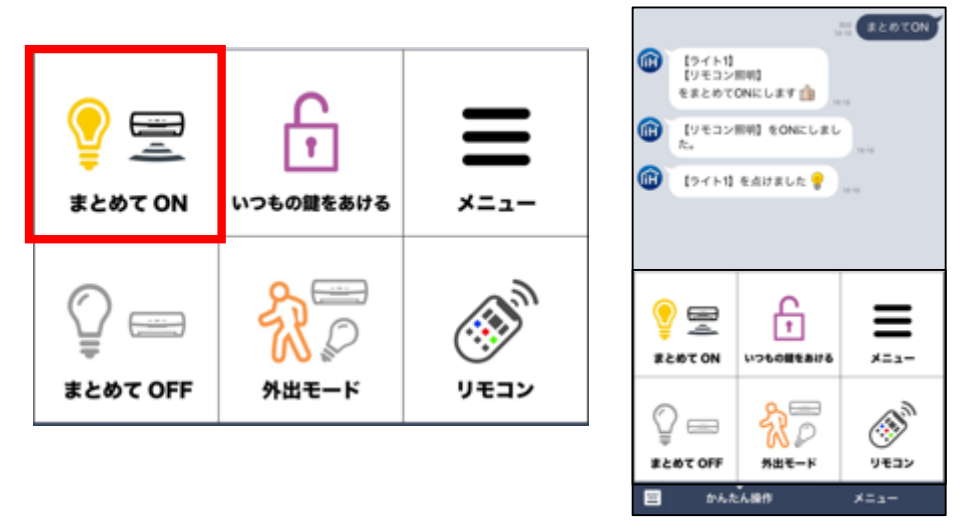

設定はかんたんパネル右上の「メニュー」ボタンを押し、トークに表示される「設定変更」リンクか ら変更することが可能です。変更できるのは各機器をまとめて ON の対象にする・しないの設定 になります。

初期設定ではエアコンは対象外になっています。

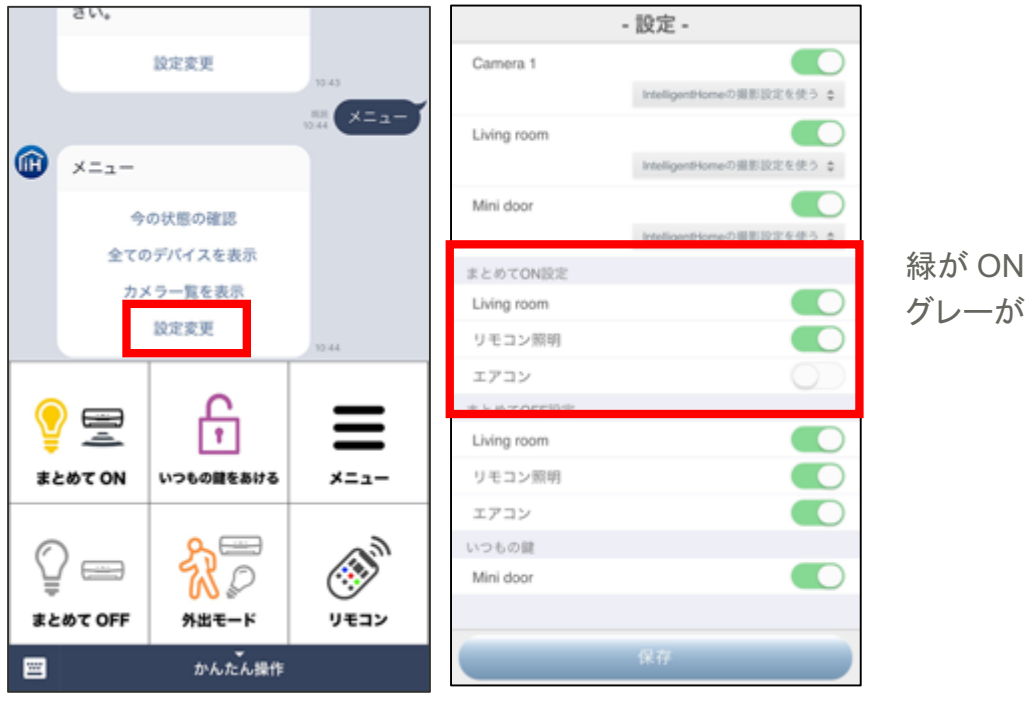

グレーが OFF

(イ) まとめて OFF

「まとめて OFF」はライトやエアコンなどをまとめて消すための機能です。対象機器はスマートライト、赤外線対応照明、エアコンです。対象機器は設定画面から変更が可能です。

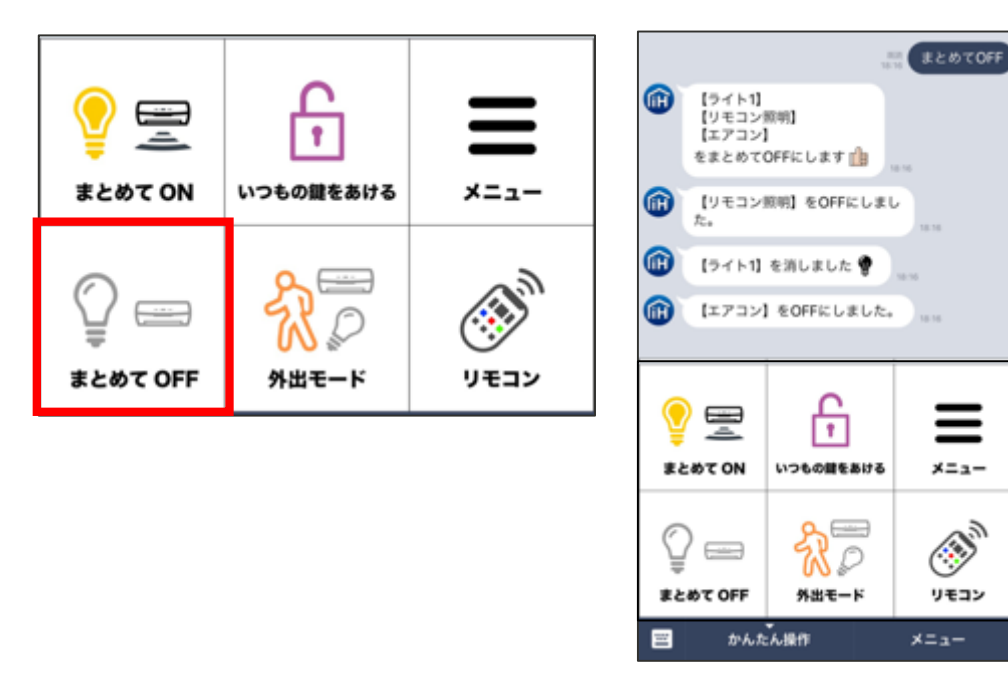

設定はかんたんパネル右上の「メニュー」ボタンを押し、トークに表示される「設定変更」リンクから変更することが可能です。変更できるのは各機器をまとめて OFF の対象にする・しないの設定になります。

「外出モード変更と連動する」が有効になっていると、外出モード変更の操作で、まとめて OFF も連動して作動します。初期設定では対象になっています。

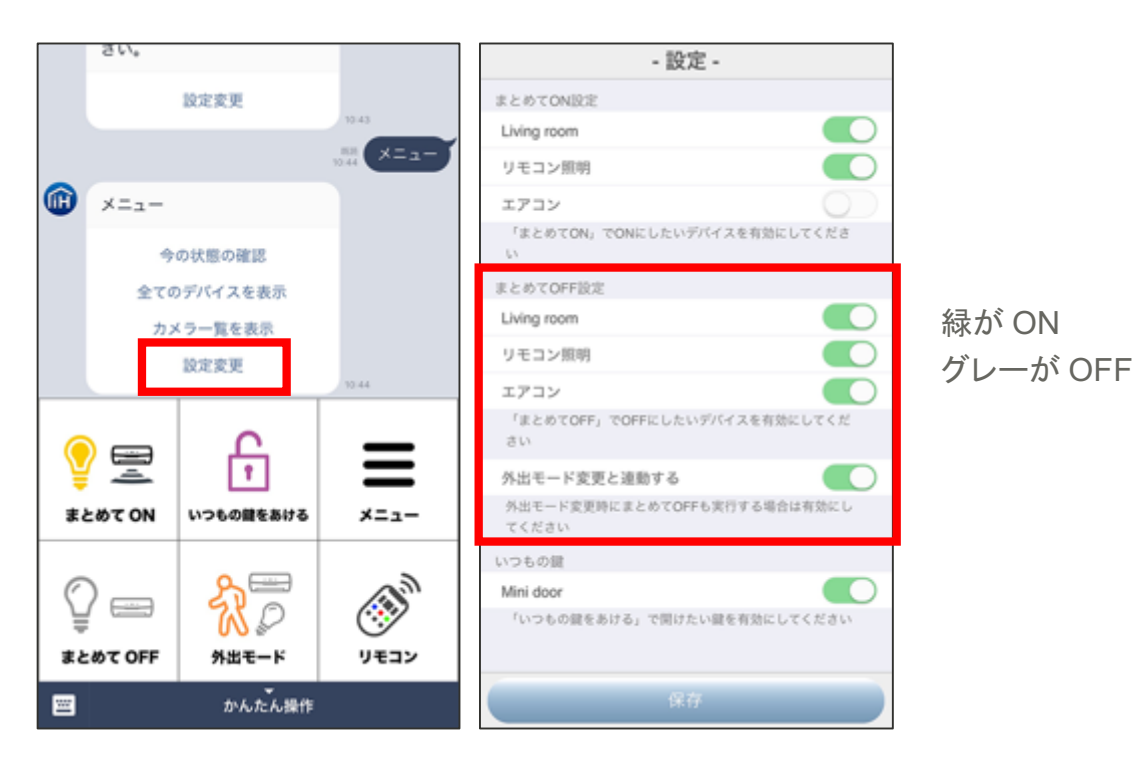

(ウ) いつもの鍵をあける

「いつもの鍵をあける」は登録された鍵をワンタッチで開けることができる機能です。鍵が複数ある場合は、解錠する鍵を設定にて変更できます。

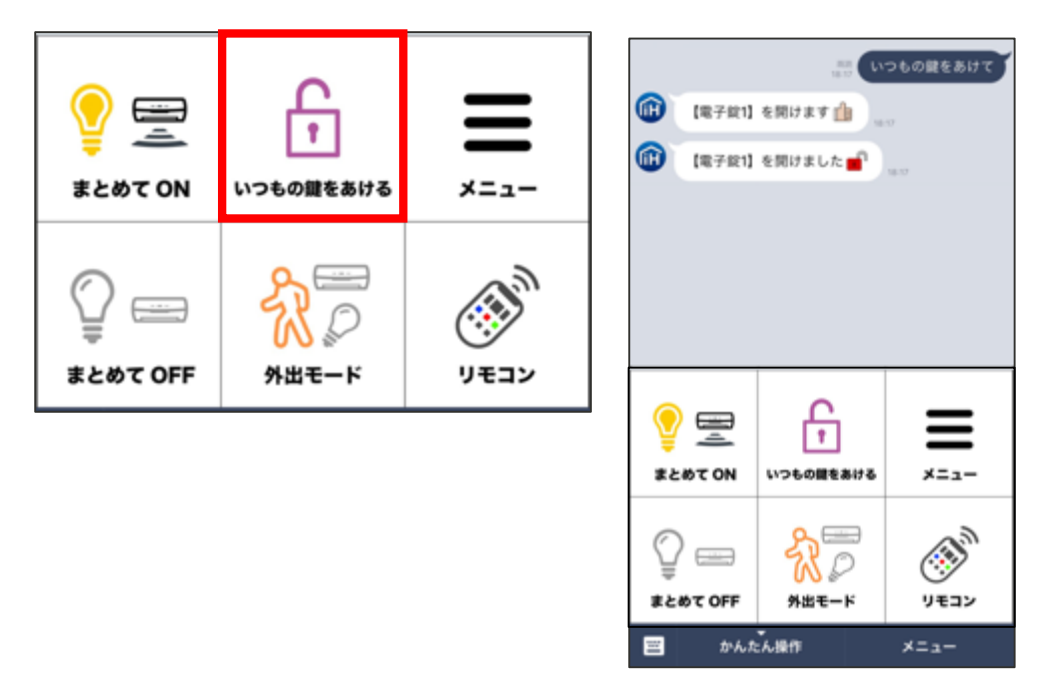

設定はかんたんパネル右上の「メニュー」ボタンを押し、トークに表示される「設定変更」リンクから変更することが可能です。「いつもの鍵」として設定できる鍵は1つ、または「いつもの鍵」を設定しないことが可能です。

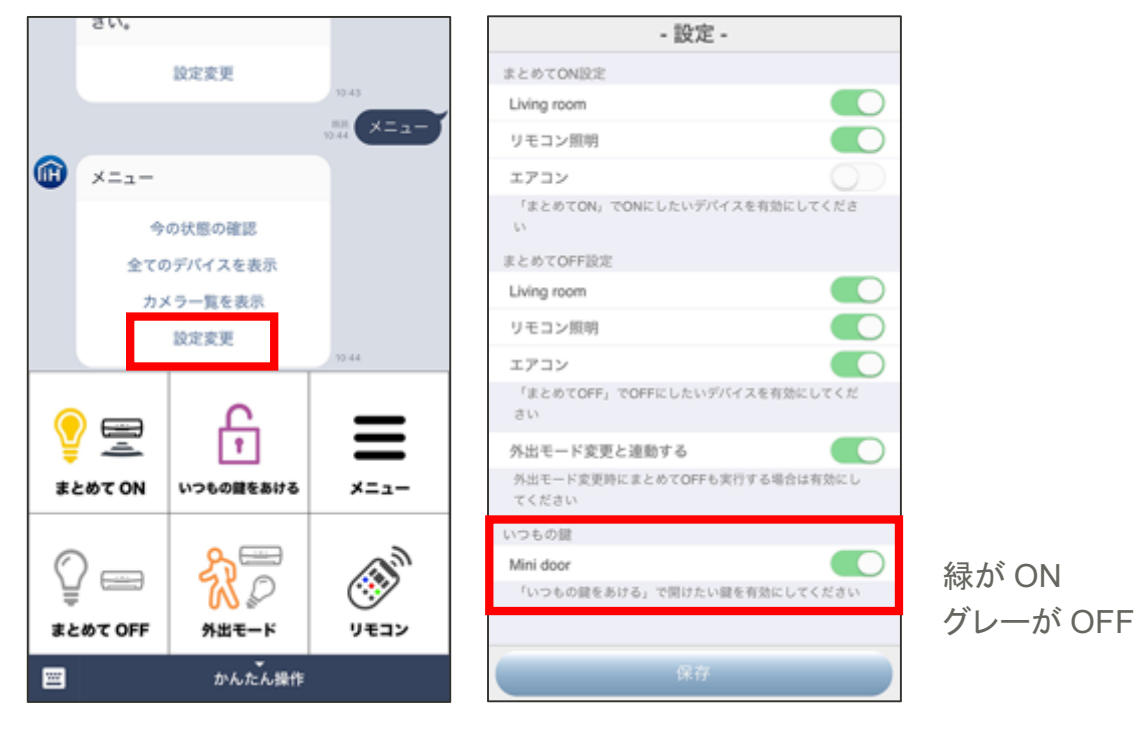

(エ) 外出モード

「外出モード」はお出かけの際に便利なモード変更の機能です。「外出モード変更と連動する」が 有効になっている場合は、同時に「まとめて OFF」が作動します。

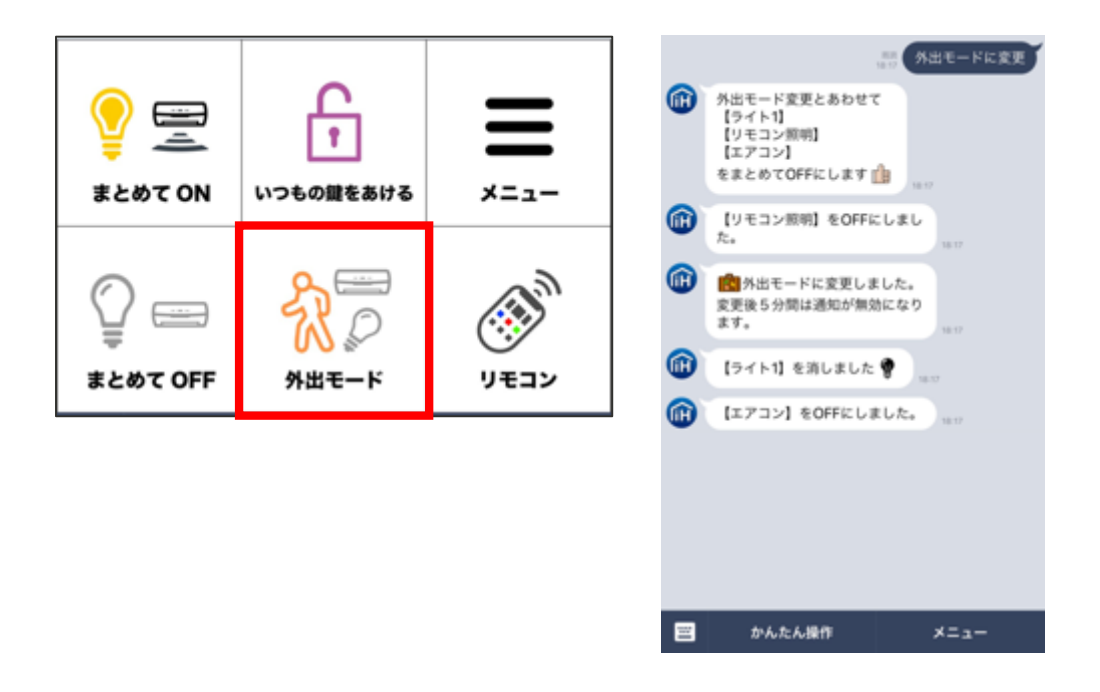

かんたんパネル右上の「メニュー」ボタンを押し、トークに表示される「設定変更」リンクから「外出 モード」時のみセンサーなどの通知を受け取る設定が可能です。

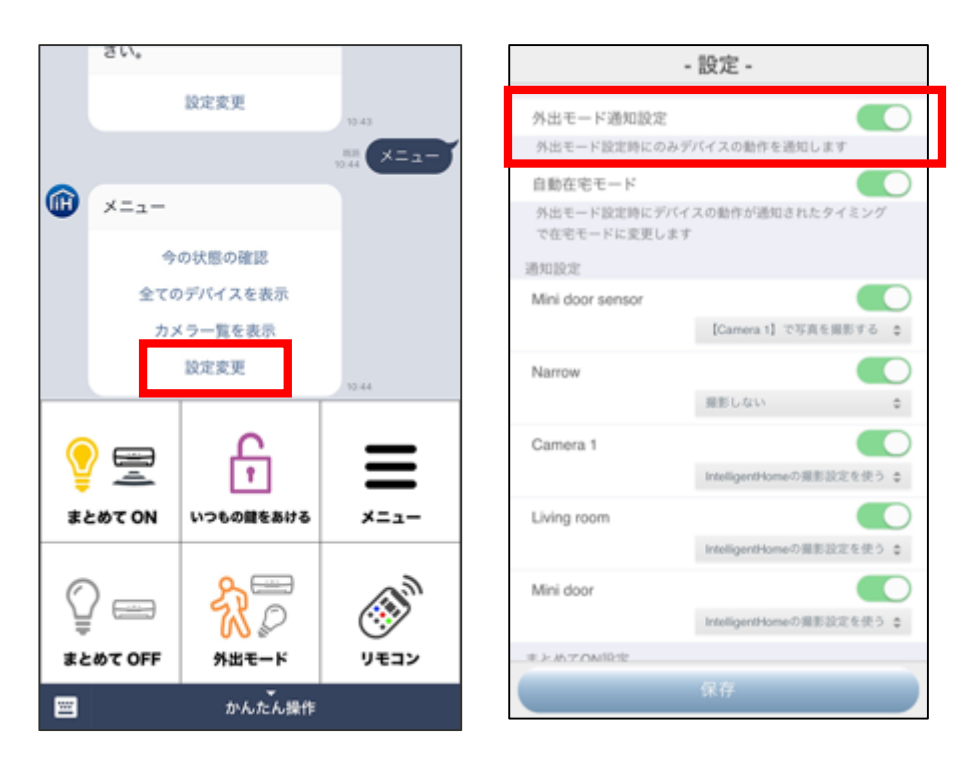

(才) メニュー

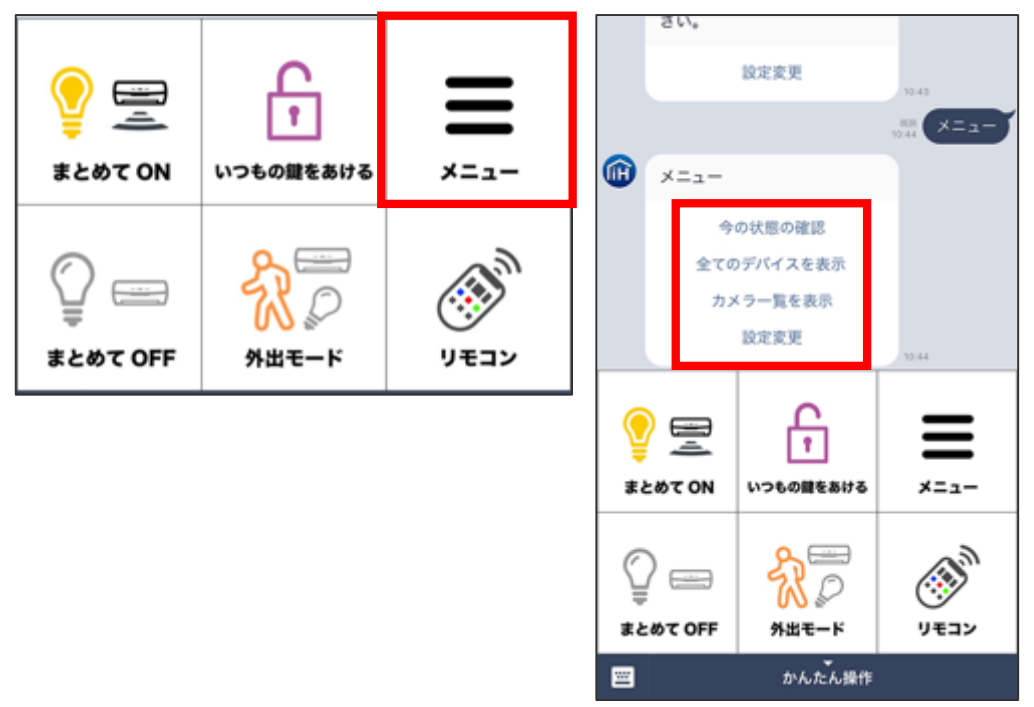

「今の状態の確認」

以下の項目について確認できる機能です。

- 現在同じ「お家」にログイン中の友だち
- 現在のモード
- (家電コントローラーをお持ちの場合)現在の温度・湿度・照度
- (スマートライト・ドア窓センサー・スマートロックをお持ちの場合)ついている/あいているデバイス

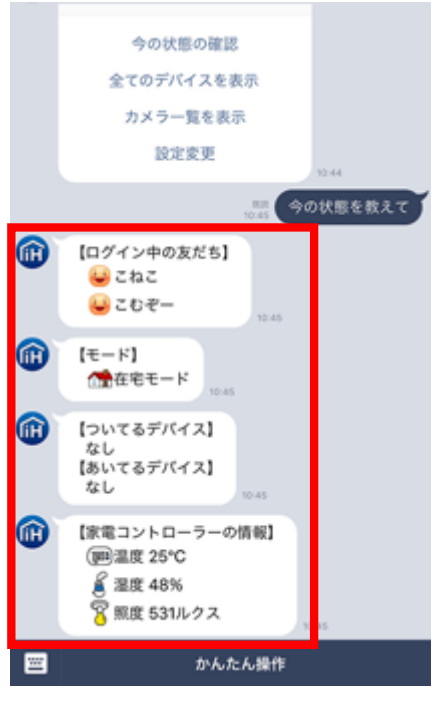

「全てのデバイスを表示」

接続されている全てのデバイスの状態を表示します。

鍵やライトやセンサーは左のアイコンが状態を表しています。

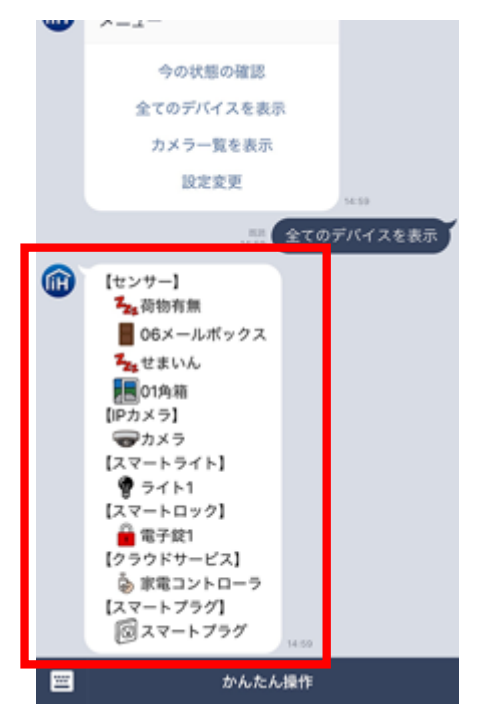

「カメラー覧を表示」(IP カメラをお持ちの場合表示)

「写真を保存して表示する」、「ビデオを保存して表示する」、「現在の映像を表示する」ことができます。

「写真を保存して表示する」

現在のカメラ映像を写真として保存し、トーク内に表示します。

「ビデオを保存して表示する」

現在のカメラ映像を15秒間の動画として保存し、トーク内に再生可能な状態で表示します。 「現在の映像を表示する」

現在のライブ映像を表示します。 ※トーク内での表示ではありません

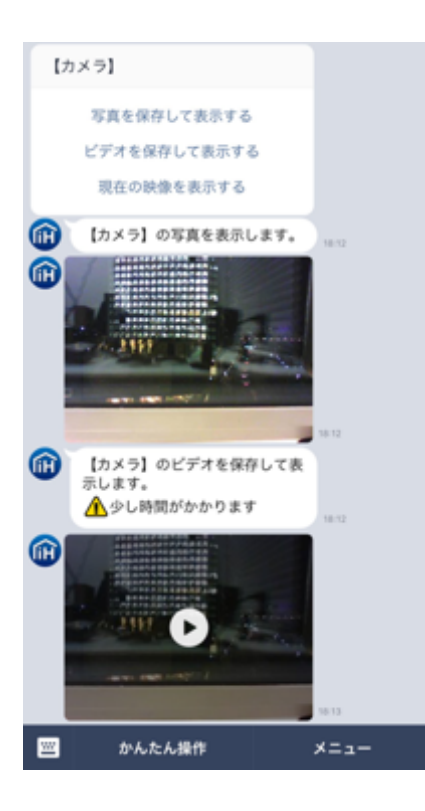

「設定変更」

これまでご紹介した設定以外に、以下の設定が可能です。

- 「今の状態」のカスタマイズ・・・「今の状態」に表示されるアイコンなどを変更できます
- 「自動在宅モード」・・・センサーなどが反応した場合に自動で在宅モードに変更します
- 「個別通知設定」・・・個別の機器ごとに通知のオンオフが変更できます。また IP カメラを お持ちの場合、反応時にカメラ撮影を行う設定が可能です

(力) リモコン

「リモコン」は家電コントローラーをお持ちの場合にリモコン操作をトーク内で実施できる機能で す。操作可能な家電はテレビ、エアコン、赤外線対応照明です。

「設定変更」の「レコーダー・STB の利用」を有効にするとテレビの操作からレコーダーや STB の操作に切り替えることが出来ます。

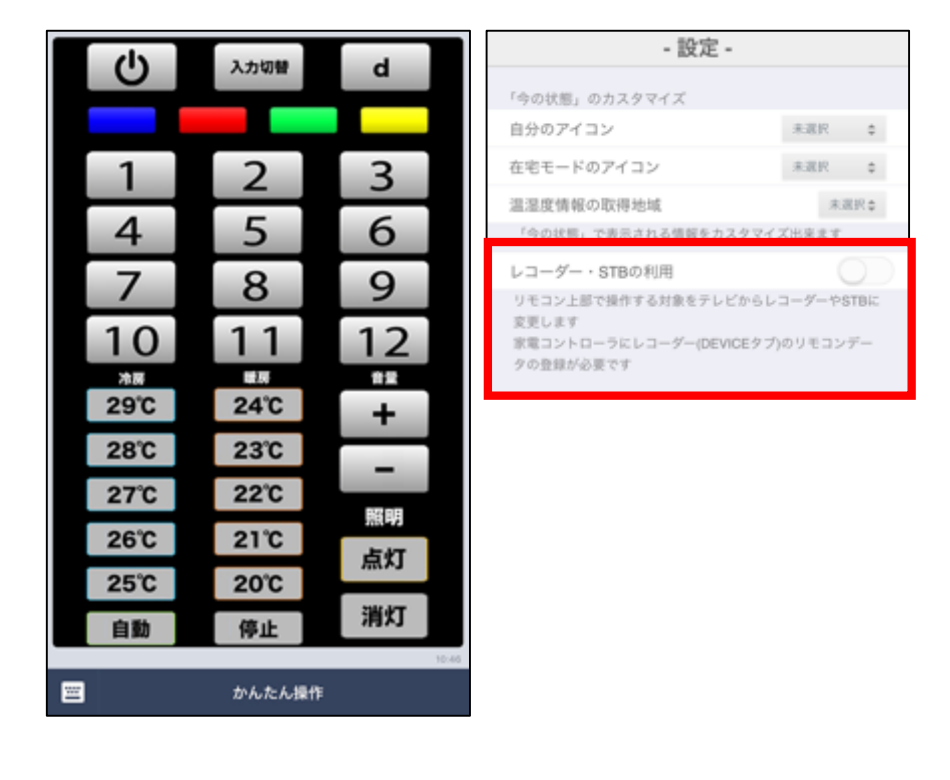

モードについて

モードとは、別に定めた「ルール」の「有効/無効」を簡単に切り替えるための設定です。

※「ルール」とは「スマートロックがあいたら自動的に照明を点ける」などデバイス間の

連動の決まりを定めたものです。

※「LINE@連携機能上では「ルール」の設定はできません。Intelligent HOME アプリ本体を

立ち上げて設定してください

- 「モード」には「在宅」「外出」「夜間」「休暇」の4つがあります。
- 在宅モード……在宅中だけ、ルールを作動させる設定です。
- 外出モード……外出中だけ、ルールを作動させる設定です。
- 夜間モード……夜間だけ、ルールを作動させる設定です。

休暇モード……休暇中だけ、ルールを作動させる設定です。

本 LINE @連携機能では各モードを以下のとおりサポートしています。

1. 在宅モードへの自動設定

自動在宅モードとして、在宅モード以外のすべてのモードの状態の時に、指定されたセンサーや機器が反応・動作すると自動で在宅モードへ変更する機能を提供しています。

2. 外出モード設定

(エ)外出モード に記載のとおり、外出モードへの変更と「まとめて OFF」を同時に行う機能 を提供しています。LINE から外出モード設定をした場合は、変更後 5 分間はセンサーなど の LINE への通知が無効となります。この機能は外出する際に、お家の中でモードを変更し ても、お家を出るまでセンサーの反応や機器の操作の通知を受け取らないようにするための 機能で、「外出モード通知設定」と合わせてご利用いただくと便利な機能です。

- 3. 夜間モード設定
- 4. 休暇モード設定

#### 3. 通知をブロックする

センサーや機器の反応の通知は設定変更画面から個別に設定が可能です。何らかの理由で intelligent HOME のトーク自体をブロックされる場合は、通常と同じようにトークのメニューからブ ロックが可能です。ブロックを解除すると再度 intelligent HOME のログインが必要となります。

#### 4. 鍵のシェアをする

スマートロックをお持ちの場合、intelligent HOME 公式アカウントをグループトークに招待することで、グループ内での一時的な鍵の共有が可能です。

(ア) グループトークへの招待

お友だちや家族とのグループトークで、intelligent HOME 公式アカウントを招待します。招待は 通常と同じようにトークのメニューから招待を選択し、さらに intelligent HOME 公式アカウントを 選択することで可能です。

|   | 12:07<br>CdilphoneがIntelligentHomeDevを旧体しました。                                                                           |
|---|----------------------------------------------------------------------------------------------------|
| œ | <pre>biteligentHomeCov<br/>グループトークでは<br/>IntelligentHomeに登録されている<br/>鍵を1日間シェアすることが出来ま<br/>す (愛)<br/>すべての鍵が対象になります</pre> |
| œ | Macingan Humedow<br>鍵をシェアするかたは<br>IntelligentHomeのアカウント認<br>証をお願いします。                                                   |
|   | ログイン<br>キャンセル                                                                                                    |
|   |                                                                                                    |
| + | æ                                                                                                    |

(イ) 鍵のシェア

スマートロックをお持ちで、鍵のシェアを実施したいユーザーはグループトークに表示された「ロ グイン」から intelligent HOME にログインします。ログインが成功すると表示される「開ける」を押 すことで、シェアされた鍵を解錠することができます。なお、誰かが「開ける」を押した際にはトーク 内に通知されるので誰が開けたのか確認が可能です。

|     | IntelligentHome(Dev)                             |       |              |                                                 |    |
|-----|--------------------------------------------------|-------|--------------|-------------------------------------------------|----|
|     | 鍵をシェアするかたは<br>InteligentHomeのアカウント認<br>証をお願いします。 |       | (H)          | ログインに成功しました!<br>「開ける」ボタンを押すことで鍵<br>を開けることが出来ます。 |    |
|     | ログイン<br>キャンセル                                    | 19.20 | <b>(iii)</b> | Makingan (Hone (Des)<br>すぐにシェアを解除する場合<br>はこちら。  |    |
|     |                                                  |       |              | シェアをやめる                                         |    |
| œ   | ログインに成功しました!<br>「開ける」ボタンを押すことで鍵<br>を開けることが出来ます。  |       | •            | 19-21                                           |    |
|     |                                                  |       | D            | /ini door                                       |    |
| UH) | すぐにシェアを解除する場合<br>はこちら。                           |       |              | 開ける                                             |    |
|     | シェアをやめる                                          | **    |              | CHAR                                            |    |
| œ   | IntelligentHome(Dev)                             | -     | 0            | 【 着 Mini doorをあけて】<br>IntelligentHome(Dev)      |    |
| D   | Vini door]                                       |       |              | 【Mini door】を開けます 🏥 🕠 🗤                          |    |
|     | 開ける                                              | 19.21 | •            | Maliger/Horve(Dev)<br>[Minidoor]を開けました 💼 19-27  |    |
| + ( | 0                                                |       | +            | U                                               | \$ |

(ウ) 鍵のシェアの終了

通常鍵のシェアは24時間に固定設定されますが、いつでもグループトーク画面に表示された 「シェアをやめる」を押すことで終了することが可能です。またシェア中に「今の状態」を確認するこ とで、シェアの残り時間が表示されます。

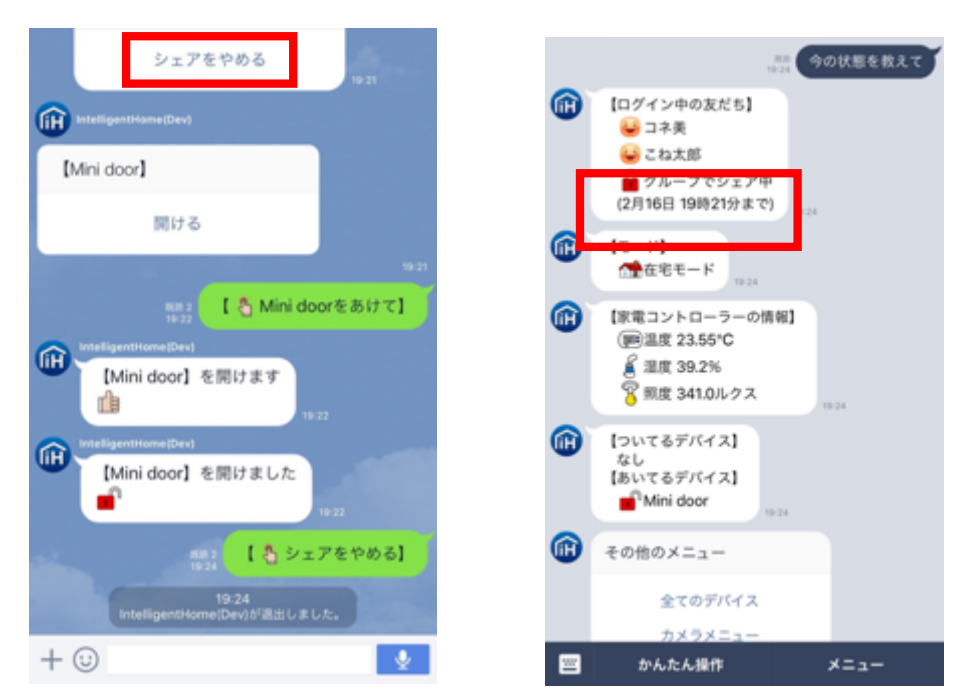

## 5. LINE 連携を無効にする

携帯の紛失などの原因で本サービスを停止したい場合、以下に記載の URL から intelligent HOME と LINE@の連携を無効にすることが可能です。

https://line.connected-platform.com/line/v1/release/

(ア) intelligent HOME のアカウントでログインする

| intelligent<br>HOME                                                                                |
|----------------------------------------------------------------------------------------------------|
| ここではLINE と intelligent HOME のサービス連携を <mark>解除</mark> できます。<br>ユーザー名とパスワードを、下記に入力し、ログインをクリックしてください。 |
| ユーザ名                                                                                               |
| パスワード                                                                                              |
|                                                                                                    |
| ログイン                                                                                               |
|                                                                                                    |

(イ) 連携解除する LINE ユーザーを選択する

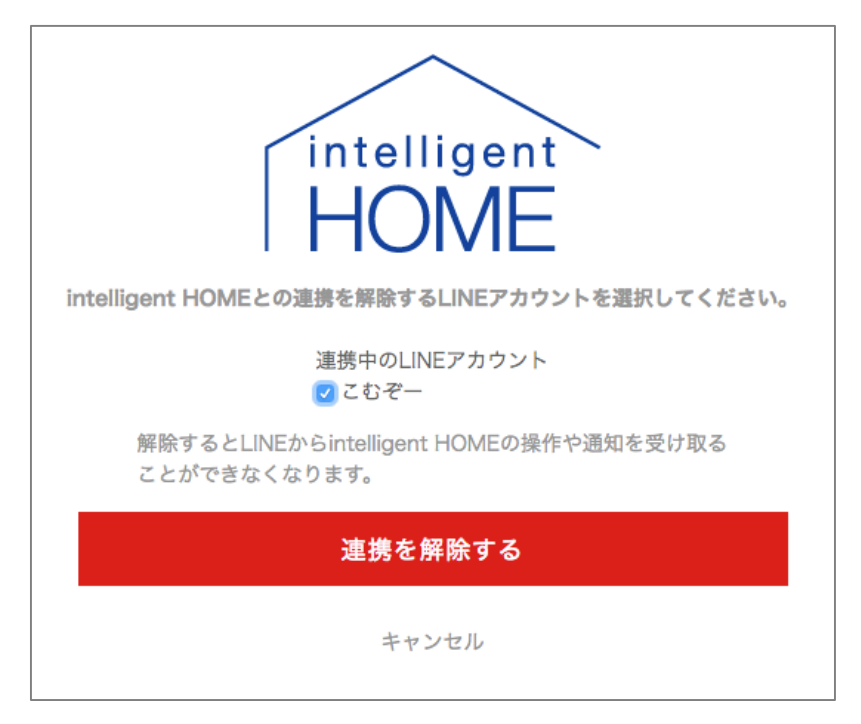

(ウ) 確認しポップアップの OK を押す

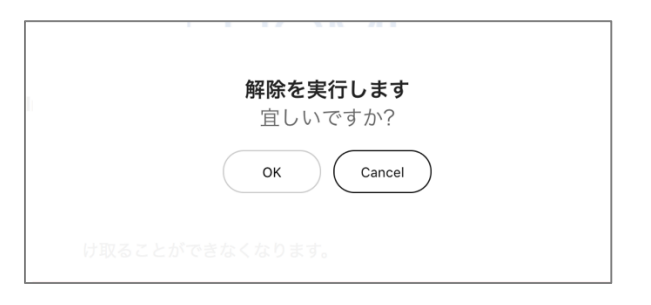

(エ) 連携の無効化が完了する

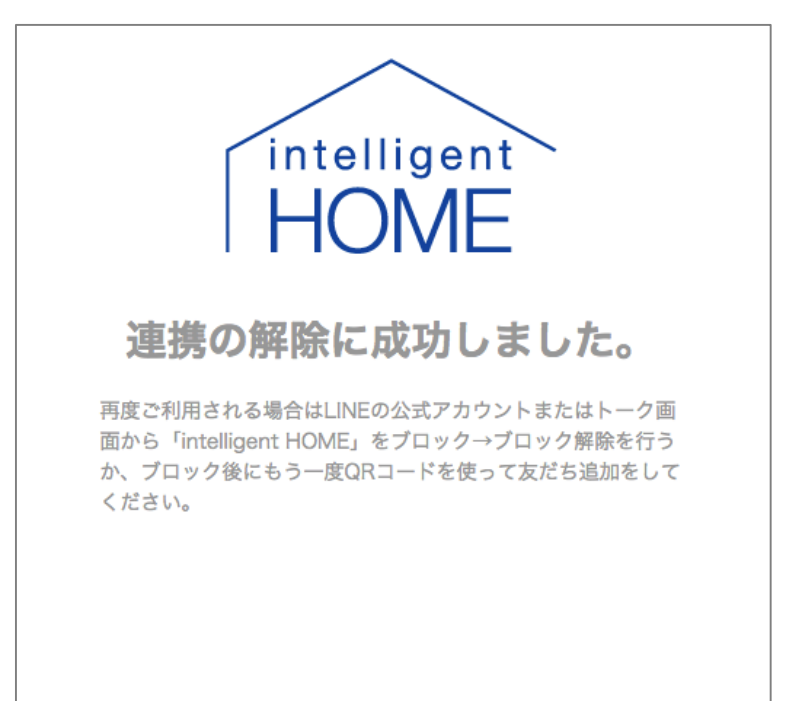